### <u>GEMP – www.gemp.in</u>

#### GEMP – HotSpot on <u>www.gemp.in</u>

#### <u>HotSpot क्या है?</u>

HotSpot <u>www.gemp.in</u> वेबसाइट द्वारा दी गयी निशुल्क सेवा है, जोकि कार्यालय में सूचनाओं के आदान-प्रदान करने की विधि, जोकि वर्तमान में ई-मेल, व्हाट्स-अप द्वारा किया जाता है, को सहजतापूर्वक निपटाने एवं सूचनाओ को व्यवस्थित तरीके से सहेज करने में आसानी प्रदान करती है।

इसके द्वारा एक व्यक्ति द्वारा समूहों अथवा एक साथ, एक बडे पैमाने पर सूचना को प्रकाशित, प्रदर्शित करने एवं पुन: सूचना प्राप्त करने में सहजता होती है। इस सेवा को कोई भी व्यक्ति विशेष, अथवा कार्यालय द्वारा उपयोग में लाया जा सकता है, जोकि वर्तमान में उपयोग मे लाया जा रहा है।

उदाहरण – मान लिजिए की एक व्यक्ति A जोकि किसी विभाग के मुख्यालय पर कार्यरत है, को अपने अधीनस्थ कार्यालय से जोकि गिनती में 100 से अधिक है, से किसी प्रकार की सूचना को प्राप्त करना है, जोकि अत्यन्त आवश्यक एवं समय भी कम है।

- यदि उपरोक्त सूचना को प्राप्त करने हेतु सभी अधीनस्थ कार्यालयों में ई-मेल प्रेषित किया जाता है, तो पहले तो A को सभी कार्यालय को प्रारूप को ई-मेल करना होगा एवं बाद में सभी कार्यालयों से प्राप्त ई-मेल को व्यवस्थित तरीके से सहेज कर फाईल तैयार करनी होगी। जिसमें काफी समय लगना स्वाभाविक है।
- यदि ई-मेल के स्थान पर उक्त सूचना हेतु व्हाट्स-अप के माध्यम को प्रयोग में लाया जाता है, तो पुन सभी कार्यालय को प्रारूप प्रेषित करना एवं प्राप्त सूचना को व्यवस्थित तरीके से सहेजना, अपने आप में समय को बर्बाद करना ही है।

निष्कर्ष- यदि उपरोक्त माध्यमों के स्थान पर HotSpot के माध्यम को प्रयोग में लाया जाता है, तो सिर्फ एक क्लिक से उक्त प्रारूप सभी जुडे हुए कार्यालयों तक पहुँच जायेगा, एवं सभी कार्यालयों द्वारा पुन: सूचना HotSpot के माध्यम से अपलोड कर प्राप्त कर ली जायेगी। चुकिं यह काम कम्प्युटर द्वारा ऑटोमैटिक तरीके से होता है, इसलिए पटल सहायक को प्राप्त सूचना के प्रिंट लेकर फाइल तैयार करने में नाम मात्र का ही समय लगता है।

### HotSpot कैसे कार्य करता है?

HotSpot जैसा की नाम से ही प्रदर्शित हो रहा है, एक प्रकार का सूचना आदान-प्रदान करने से जुडा एक चमत्कारी कदम है। जोकि हमारे मोबाइल में दिये गये हॉट-स्पॉट से एकदम अलग है।

जैसा कि ऊपर दिये गये उदाहरण में प्रदर्शित किया गया है कि एक व्यक्ति को अपने अधीनस्थ 100 से अधिक कार्यालयो से किसी प्रकार की सूचना को एकत्र करने का कार्य दिया गया है।

 उक्त व्यक्ति अपना Registration वेबसाइट- <u>www.gemp.in</u> पर करता है, जोकि सिर्फ एक बार किया जाता है। बाद मे प्रयोग हेतु वेबसाइट के माध्यम से प्राप्त User-Id एवं Password का इस्तेमाल कर अनगिनत फ्री सर्विसेस का उपयोग किया जा सकता है।

## हॉट-स्पॉट का इस्तेमाल करने हेतु स्टेप्स इस प्रकार से हैं।

- 1. यूजर-आईडी एवं पासवर्ड से लॉग-इन कर प्रोफाइल पेज पर जायें।
- 2. प्रोफाइल सेक्शन से अपनी प्रोफाइल पिक्टर एवं डेसबोर्ड पिक्चर में बदलाव करें। अपने आप को पोर्टल पर पंजीकृत विभाग से जोडे। यदि आपका विभाग/ऑफिस उक्त स्थान पर प्रदर्शित नही हो रहा है, पंजीकरण हेतु विभाग संबंधित आवश्यक सूचना ई-मेल –<u>info@gemp.in</u> पर ई-मेल करें, अथवा व्हाट्स-अप-7503646006 पर मैसेज करें। विभाग पंजीकरण ई-मेल अथवा मैसेज प्राप्ति के 30 मिनट के भीतर ही हो जायेगा। अत: अपने आपको विभाग/ऑफिस से जोडें। अपनी प्रोफाइल में सभी आवश्यक सूचनाओं को अपडेट करें।
- 3. HotSpot टेब पर जायें एवं क्लिक करें जोकि आपको HotSpot पेज पर ले जायेगा।
- HotSpot पेज पर हरा बटन Create HotSpot पर क्लिक करें। अपनी स्वयं एवं विभाग से संबंधित सूचनाएँ ध्यान से चैक कर लें, Create HotSpot पर क्लिक करें।
- 5. HotSpot जनरेट होकर एक HotSpot id प्राप्त होगी। नीचे HotSpot को शेयर करने के आपशन दिये गये हैं। जिनका प्रयोग कर आप अपनी आवश्यकता अनुसार HotSpot को शेयर कर सकते हैं। शेयर करने के उपरान्त सभी, जिसके साथ शेयरिंग की गयी है की सूचना प्रदर्शित होगी एवं उनके द्वारा अपलोड की गयी सूचना को भी उनके नाम एवं ब्योरे के समक्ष प्रदर्शित होने के उपरान्त यहीं से प्राप्त सूचना को एकत्र किया जा सकेगा।

सूचनाओ को HotSpot पर अपलोड करने हेतु भी उपरोक्त वर्णित सभी स्टेप्स(क्र०सं०-4 को छोडकर) एक जैसे है।

# किसी भी प्रकार की मदद हेतु आप हमे व्हाट्स-अप अथवा ई-मेल पर मैसेज कर मदद प्राप्त कर सकते हैं एवं उत्पन्न हुई किसी भी प्रकार की परेशानी से अवगत करा सकते हैं।

Contact us:

E-mail – <u>support@gemp.in</u>, <u>info@gemp.in</u>, <u>admin@gemp.in</u>. Whats-up- 7503646006